下記のURLもしくはQRコードにアクセスし、ログインを行ってください。 アクセスすると下記の画面が表示されます。

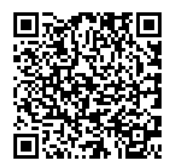

URL: https://kenshinmonshin.bishinkai.or.jp/original-app/top

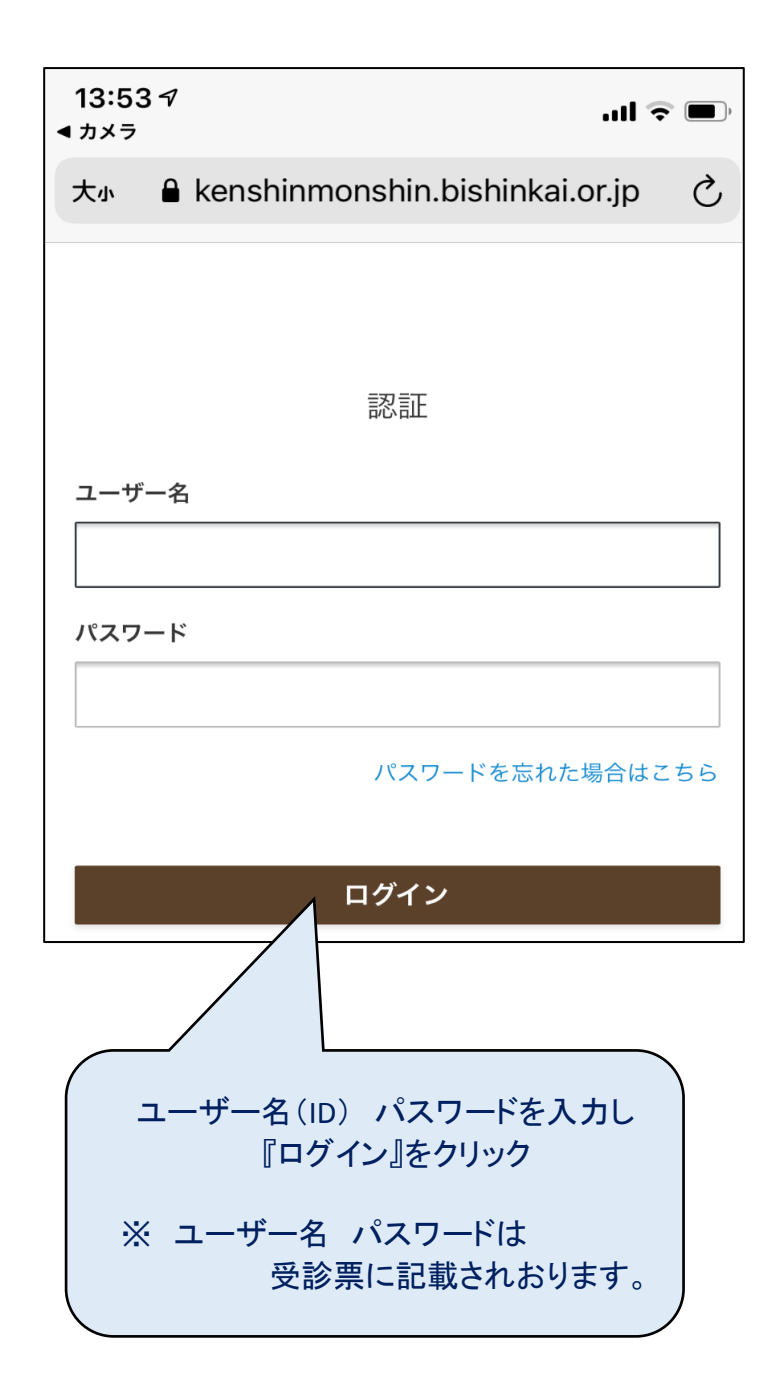

| <b>≡ *</b> −А                                                        |   |
|----------------------------------------------------------------------|---|
|                                                                      | _ |
| 医療法人 社団美心会<br>黒沢病院 / ヘルスパーククリニック                                     |   |
| 黒沢病院 Web問診アプリにようこそ<br>このアプリでは、今まで紙問診や受付時の問診登録作業に代わり、事前に問診票に回答することができ |   |
| <sup>ま9。</sup><br>健康診断まであと <b>2</b> 日                                |   |
| 次のことが未完了です<br>□ 問診                                                   |   |
|                                                                      |   |
|                                                                      |   |
| 『問診』をクリック                                                            |   |
| <b>合</b><br>ホーム 問診                                                   |   |

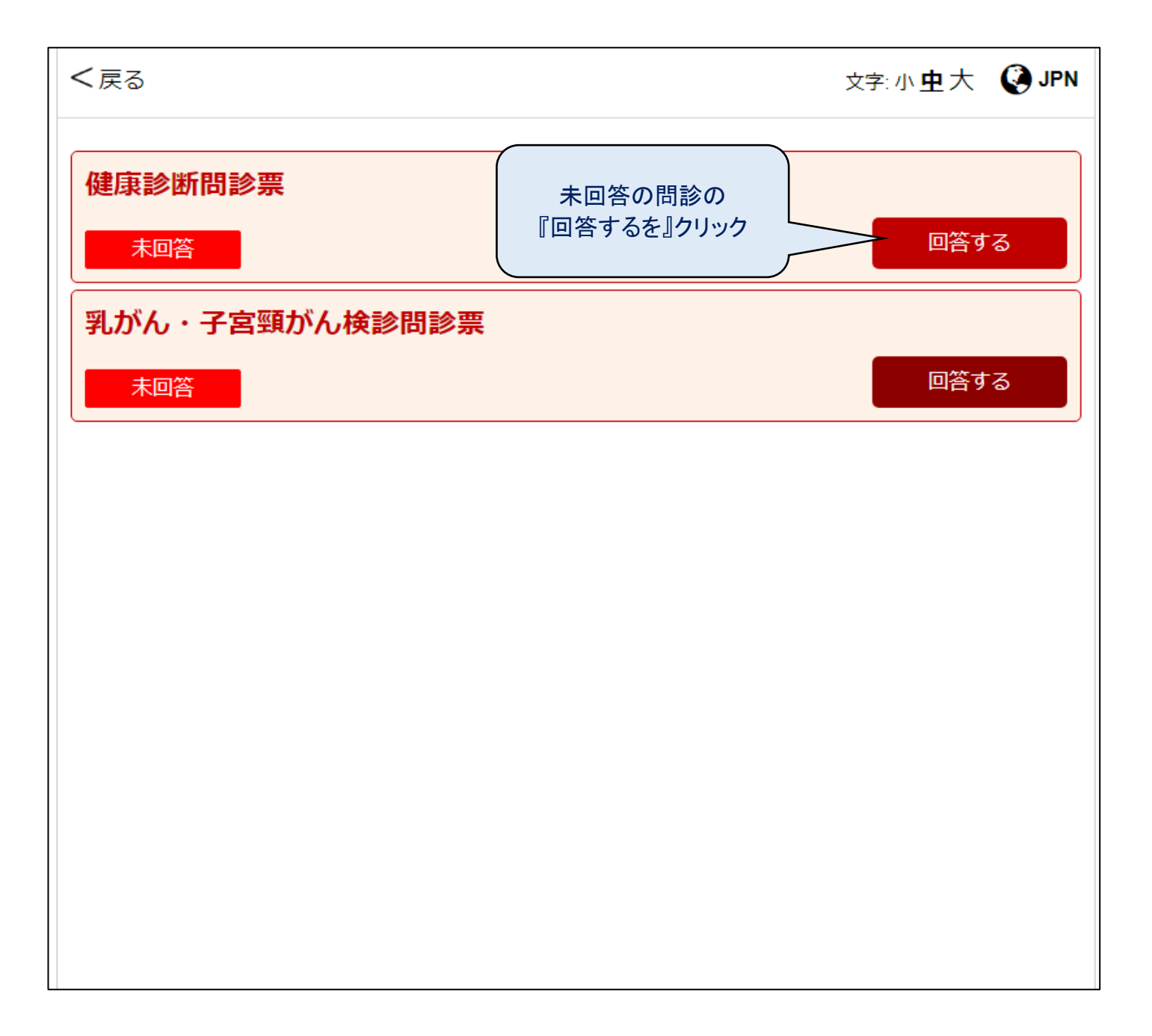

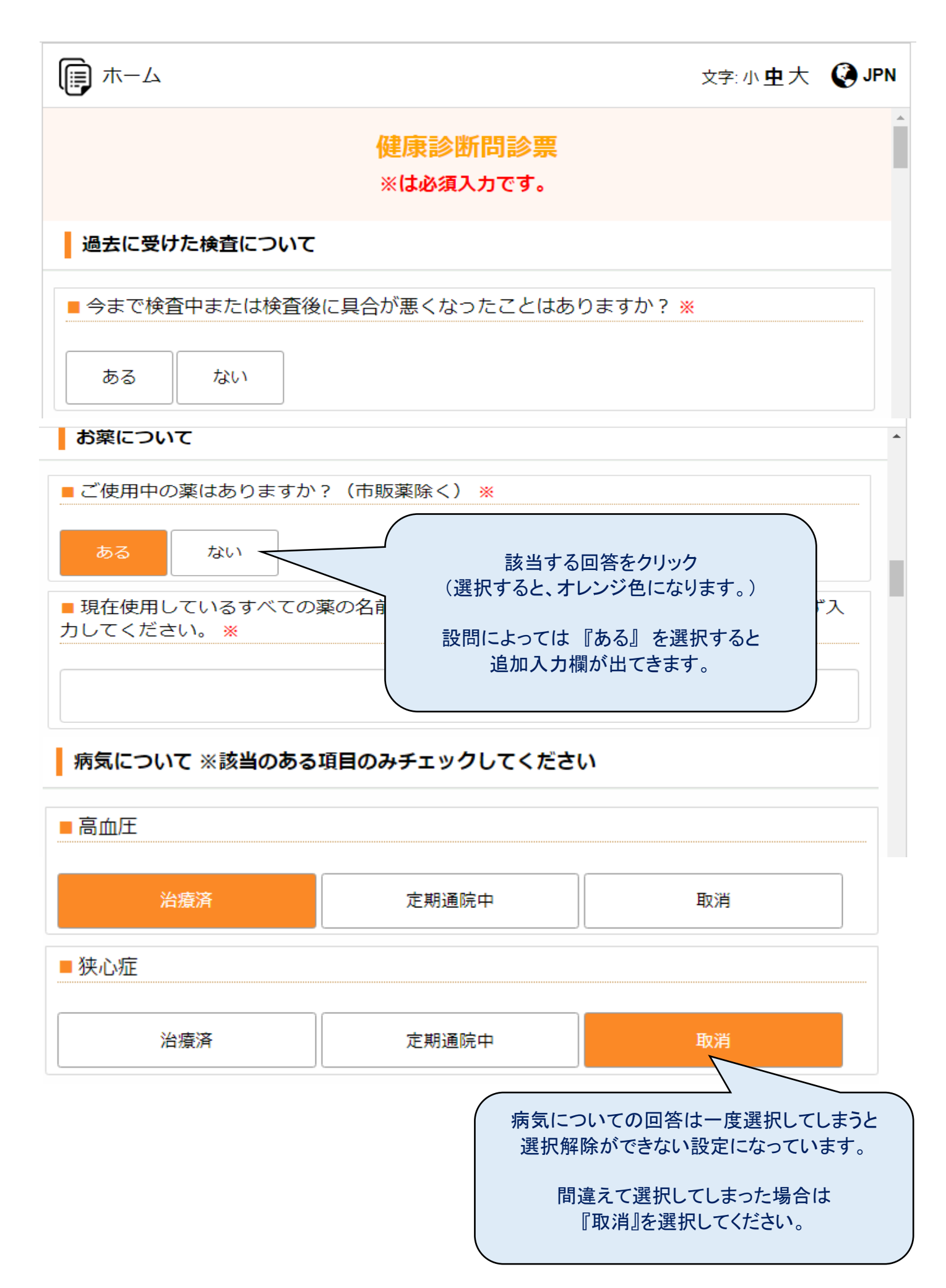

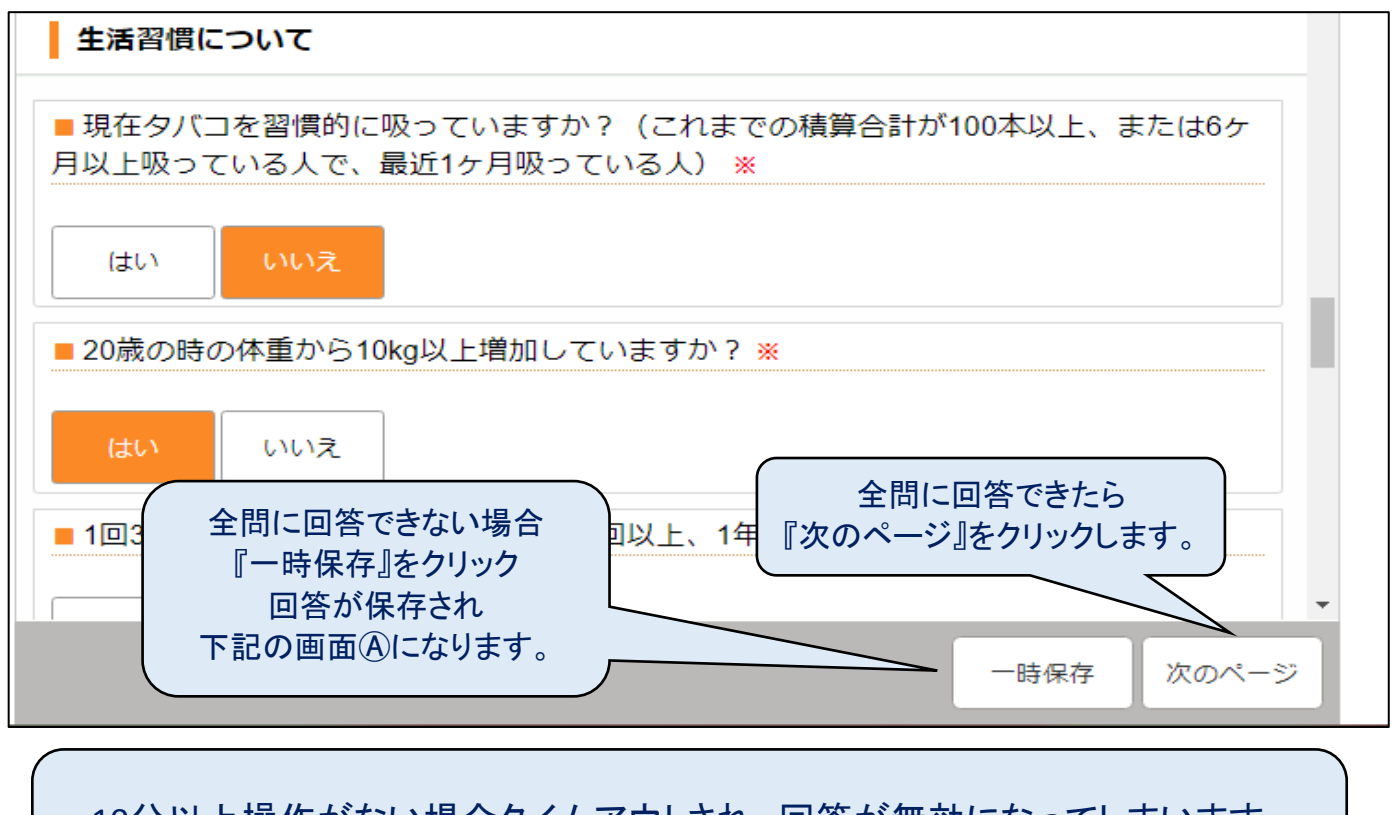

## 10分以上操作がない場合タイムアウトされ、回答が無効になってしまいます。 10分以上操作をしない場合は一時保存を実施してください。

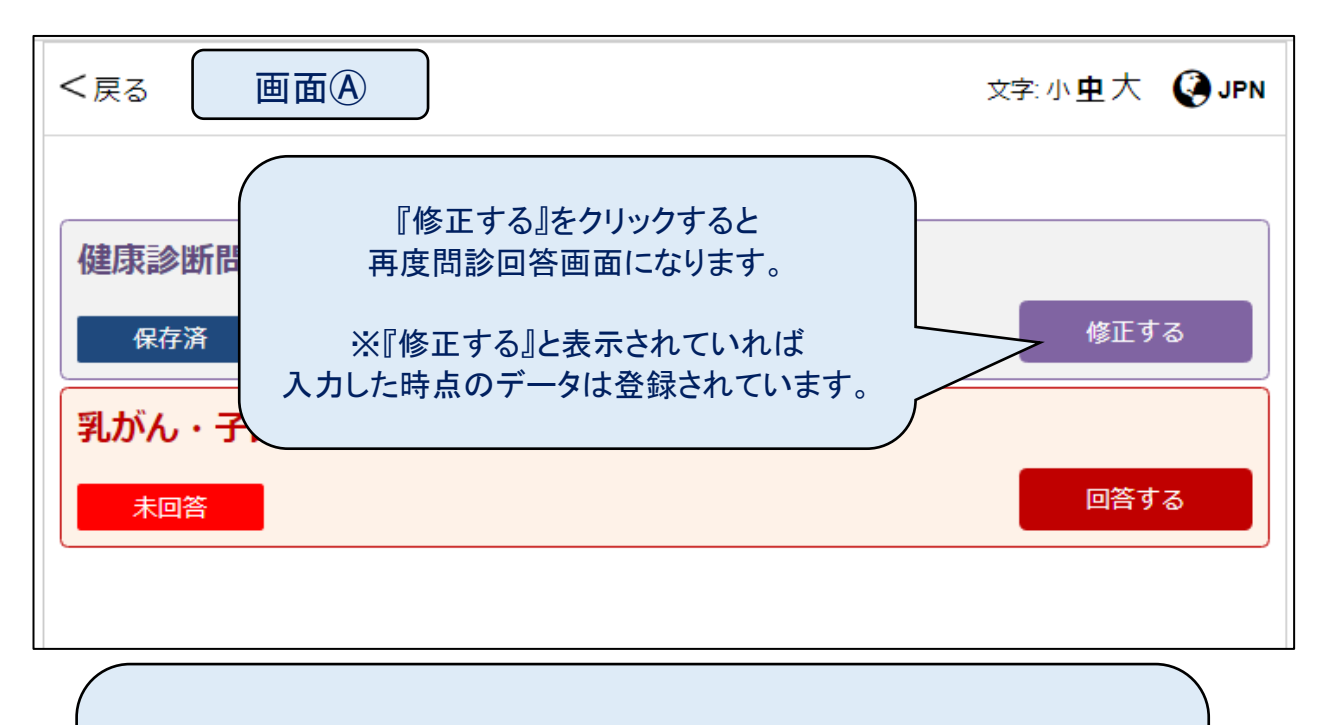

ー度ログアウトしてから再度問診回答する場合は ログイン画面よりユーザー名と設定したパスワードで ログインすると、ホーム画面が表示されますので 『問診』をクリックすると画面④が表示されます。

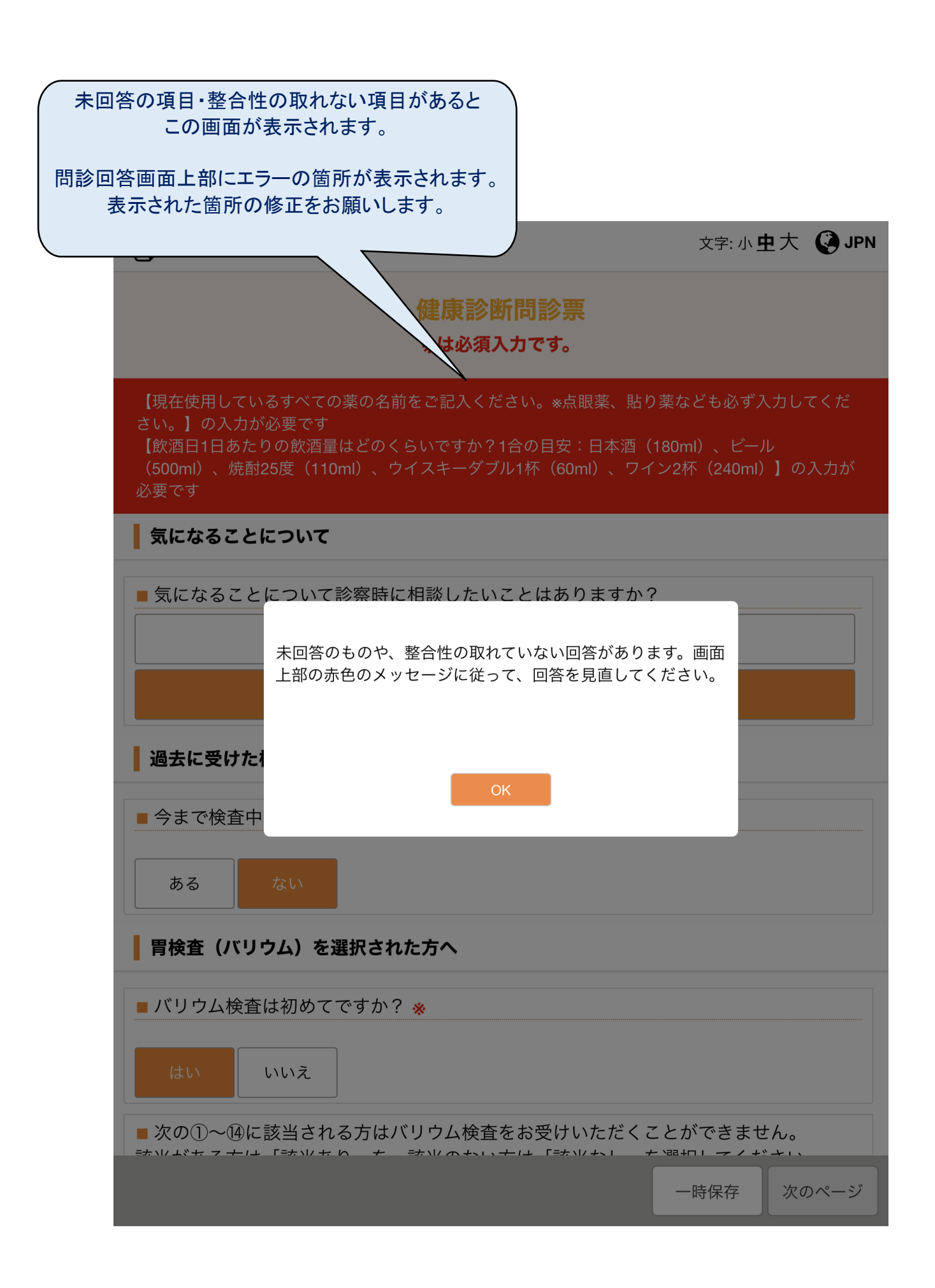

## 全回答が済んでいれば、この画面が表示されます。

## 入力した回答間違いがないか再確認し 修正の必要がなければ、『送信する』をクリック

| 内容を確認して送信するボタンを押してください                                                                                                    |                         |  |
|----------------------------------------------------------------------------------------------------|-------------------------|--|
| 過去に受けた検査について                                                                                                    |                         |  |
| 今まで検査中または検査後に具合が悪くなったことはありま<br>すか?                                                                                                    | ない 編集                   |  |
| 安全のため採血検査は横になられた状態で実施させていただ<br>きます。                                                                                                    | 修正したい場合は<br>『編集』をクリック   |  |
| 検査名(その他)                                                                                                    | 編集                      |  |
| 直腸診検査                                                                                                    |                         |  |
| 直腸診検査を希望しますか? (人間ドック、協会けんぽの<br>方のみ)医師が肛門に指を挿入し、痔やポリープ、前立腺肥<br>大(男性)などを触診する検査です。                                                                                   | はい 編集                   |  |
| ピロリ菌について                                                                                                    |                         |  |
| ビロリ菌を除菌したことけありますか?                                                                                                    | たい (55年)                |  |
|                                                                                                    |                         |  |
| 胃検査(バリウム)を選択された方へ                                                                                                    |                         |  |
| バリウム検査は初めてですか?                                                                                                    | いいえ 編集                  |  |
| 次の①~⑭に該当される方はバリウム検査をお受けいただく<br>ことができません。該当がある方は「該当あり」を、該当<br>のない方は「該当なし」を選択してください。また、当日<br>の血圧測定にて160/100mmHg以上の方は、その後の内科診<br>察で許可された場合のみ実施可となりますので、予め <u>ご了承</u> | 該当なし 編集                 |  |
| ください。※①腹部の手術(開腹手術、腹腔鏡手術<br>以内にした②整形外科手術(股関節、肩、脊椎)を<br>にした③内視鏡による消化管の治療(ポリープ切除<br>り(副離術))を3ヶ月以内にしたの妊娠中またけ200日                                                      | 完了したら<br>する』をクリックし、回答終了 |  |
| 戻る                                                                                                    | 送信する                    |  |

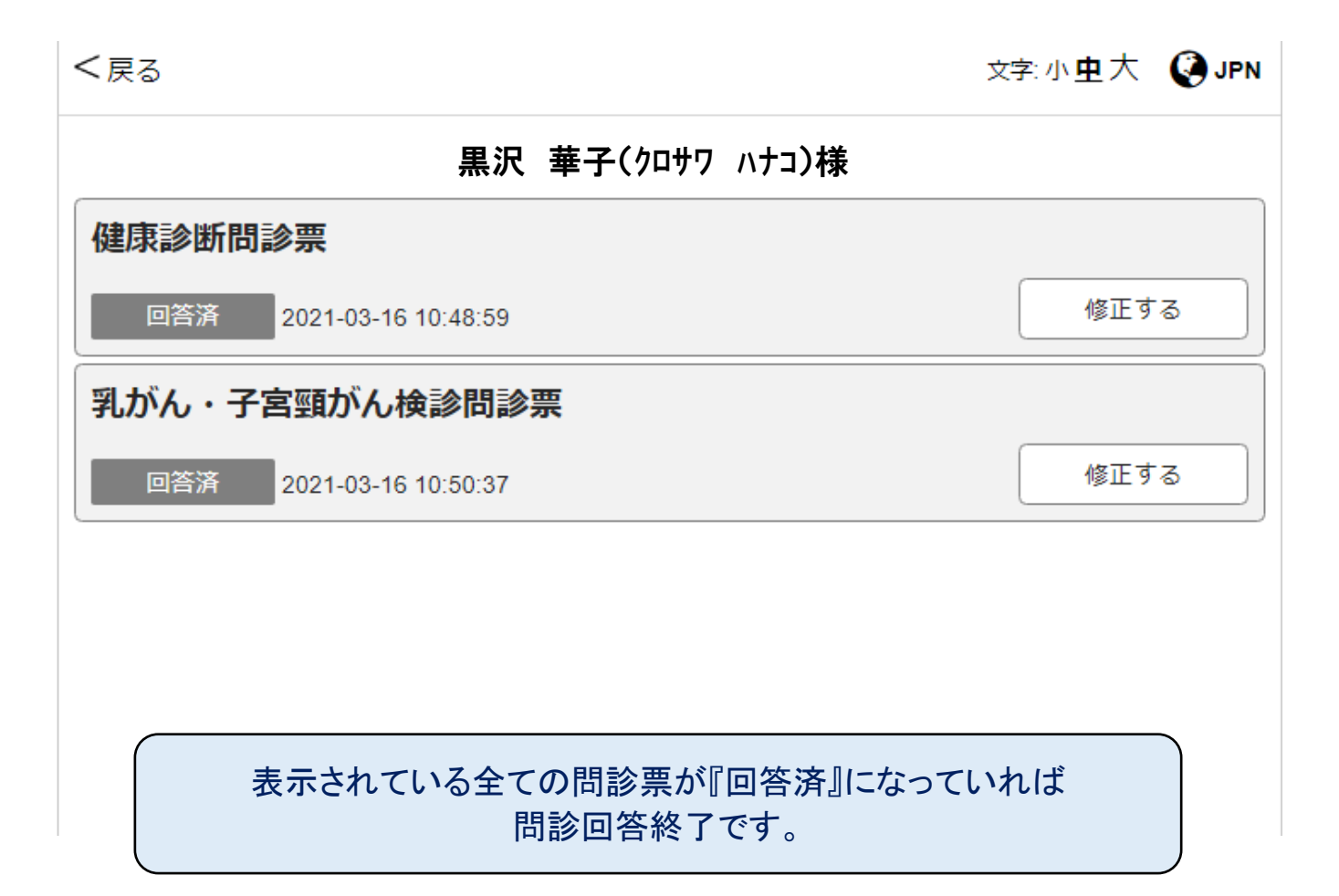